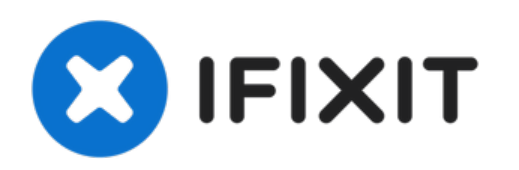

# How to Program the Dimplex RXPW4

This guide will show you how to program the...

Written By: Tom

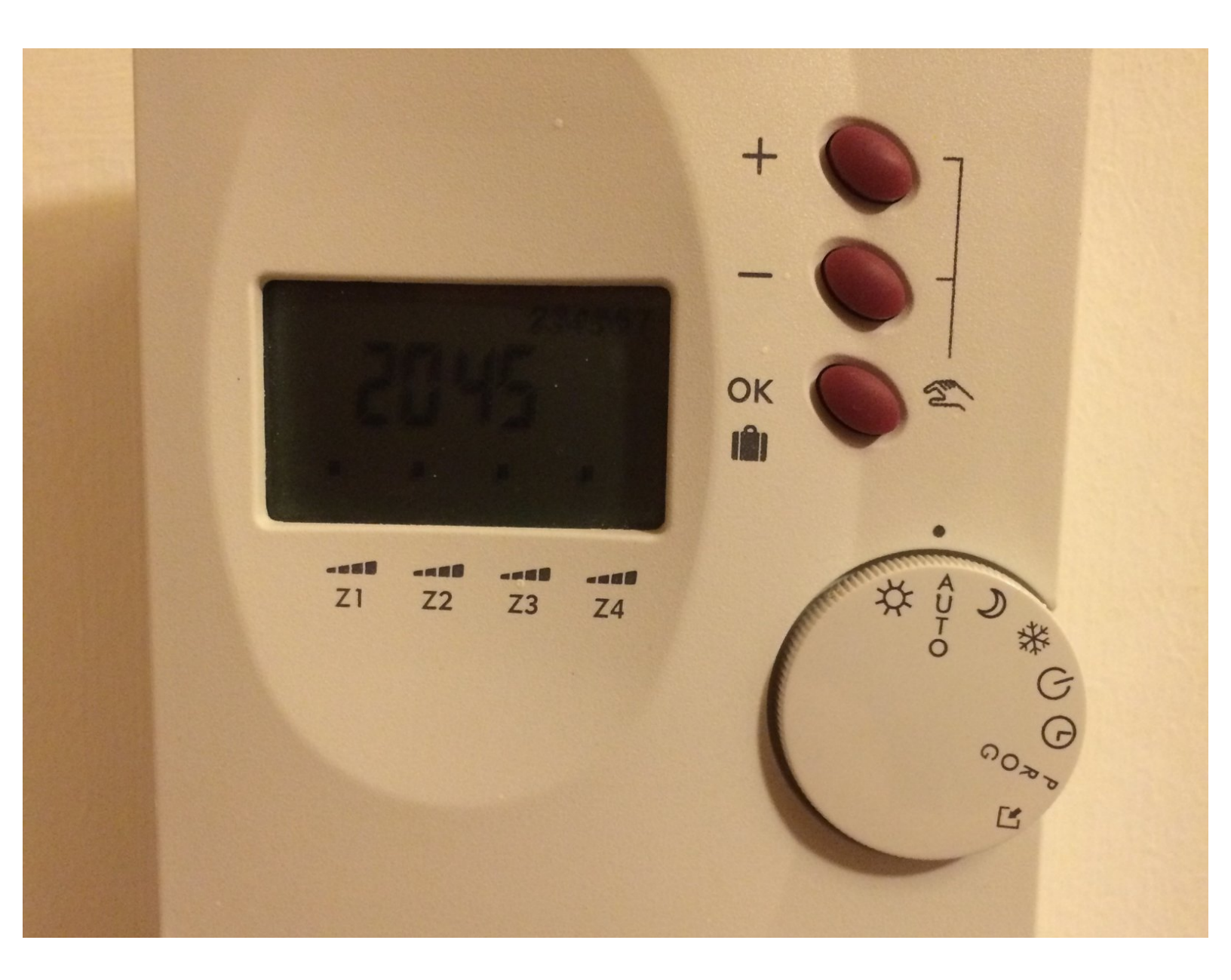

## INTRODUCTION

This guide will show you how to program the RXPW4 controller. <u>RXPW4 installation and operating</u> instructions.

### Step 1 — Controller Overview

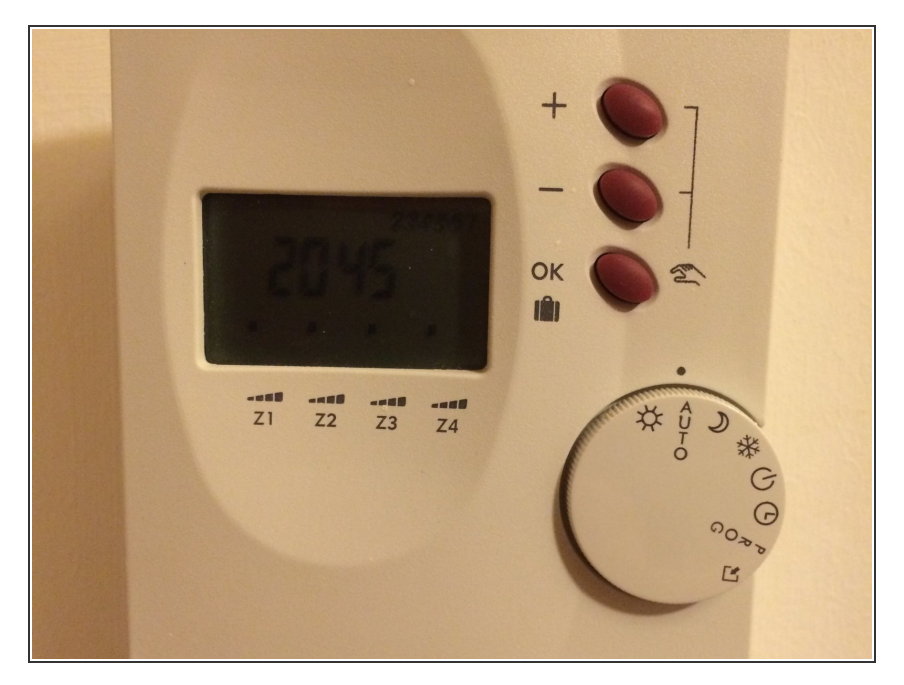

 Here you can see the dimplex controller. It has a number of buttons. This guide will teach you how to program it.

## Step 2 — Turn the dial

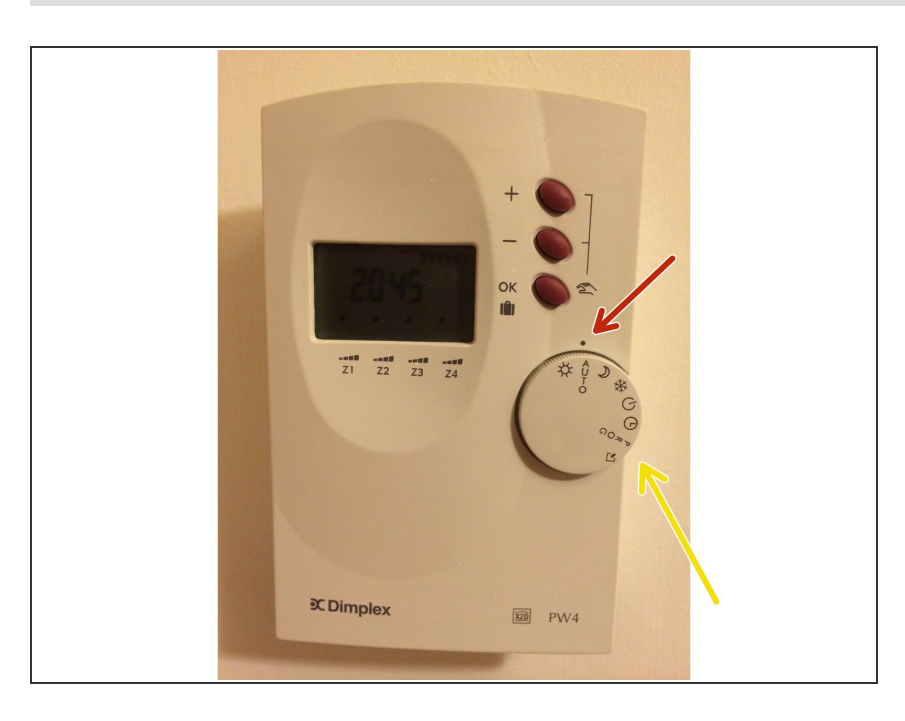

- Turn the dial from auto to prog,
- Stop at the dot shown by the red arrow.

## Step 3

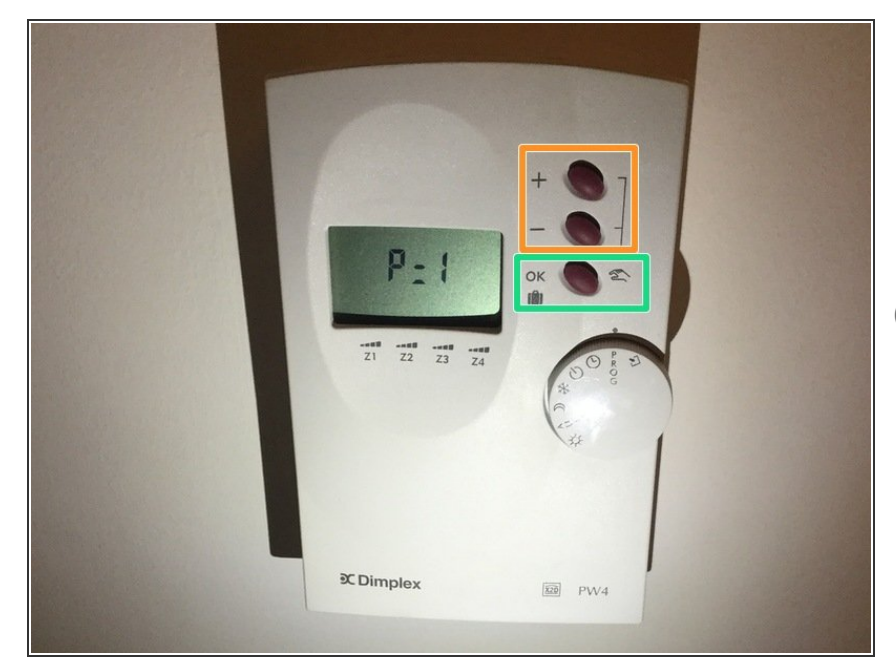

- Select the zone by pressing the plus or minus arrow
- Then press ok. In this example we will do zone 1.
- (i) This will only work if the time is correctly set

## Step 4

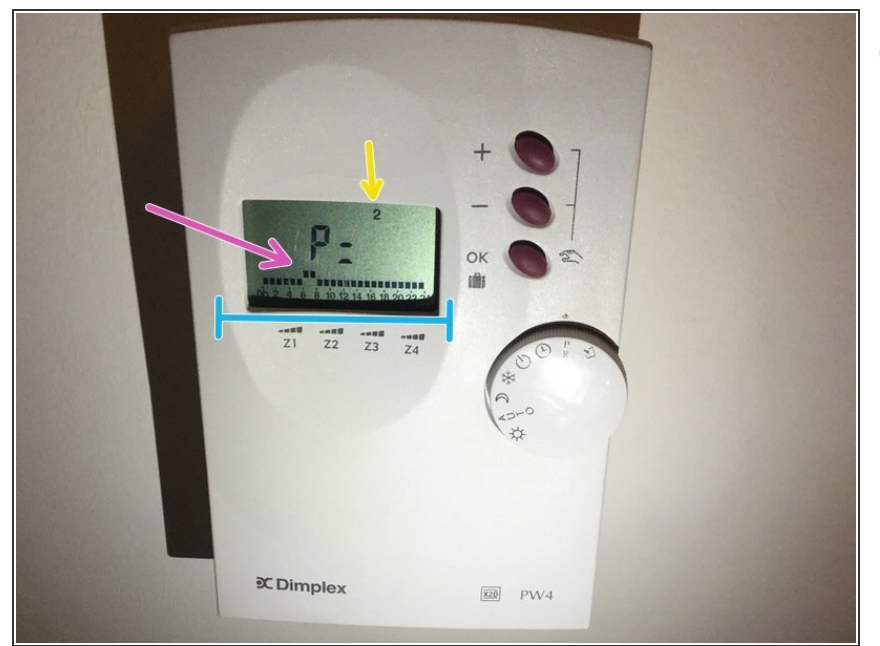

- (i) The screen will change to the picture
  - The day will show as the yellow arrow shows. Dimplex set Sunday is 1 and Saturday is 7.
- The bottom part of the screens shows a square - one hour is one square and runs from 00 - 23.
- Press the plus and minus buttons depending if your want the heating / tank on or off. For example if you wanted it off you would press the minus button. If you got to a time you wanted it on you would press the up arrow. In the picture you will see squares above, this means the heat / tank will come on that time.
- Press ok when you are happy and repeat for each day. When you have finished you will be back to the zone selection screen.

## Step 5

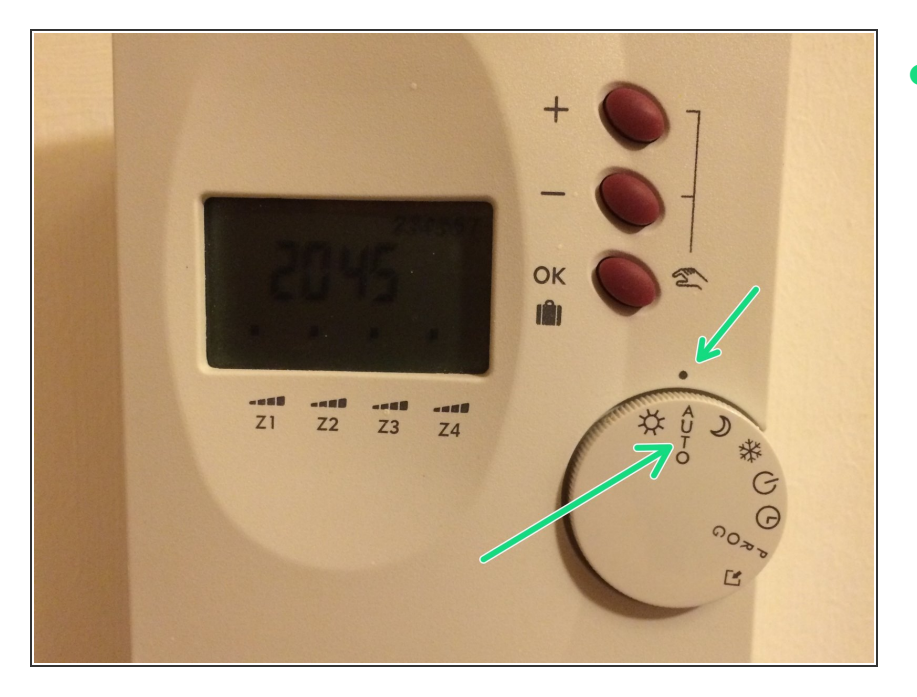

Turn the dial back to auto. The program will run.

### Step 6 — Overriding a zone

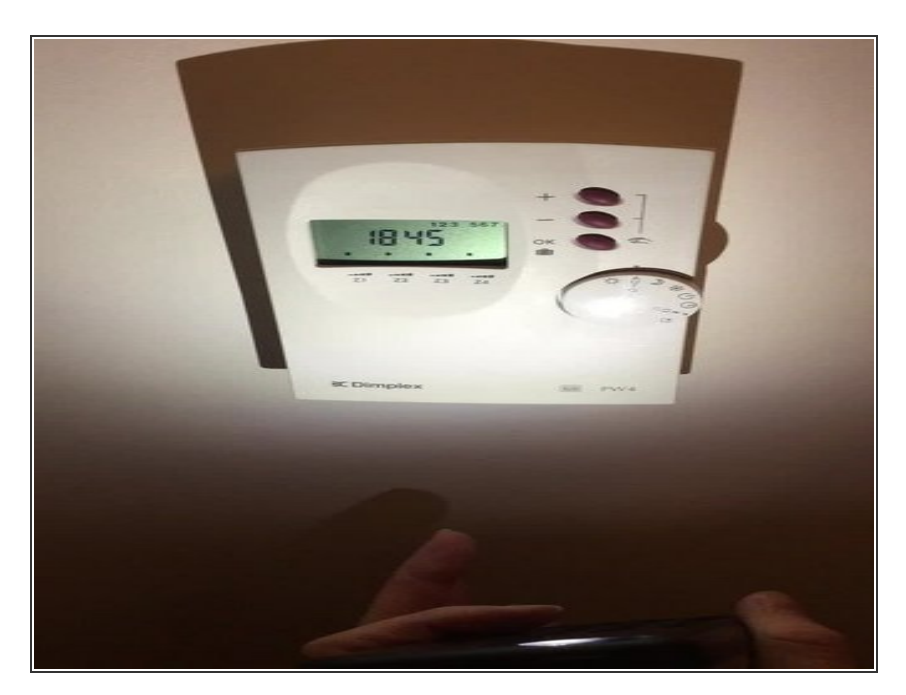

 This video shows you how to override a zone. Some properties don't make use of all the zones. Certainly ones that were built earlier. It is possible to change it however beyond the scope of this guide.

To work out which zones are which simply override a zone and go and see if the radiator or tank is on. You

will hear the tank click when it comes on. You may need a friend to help with that bit.

If you find you can't get one of your heaters to control it could be because the switch is off. By each heater you will find a wall switch. One shuts the heater off completely and one allows it to be controlled by the controller. If this still does not work its likely the zone is not used.

To reassemble your device, follow these instructions in reverse order.